Please call Dan Evans at 425-518-6846 if you have any questions...

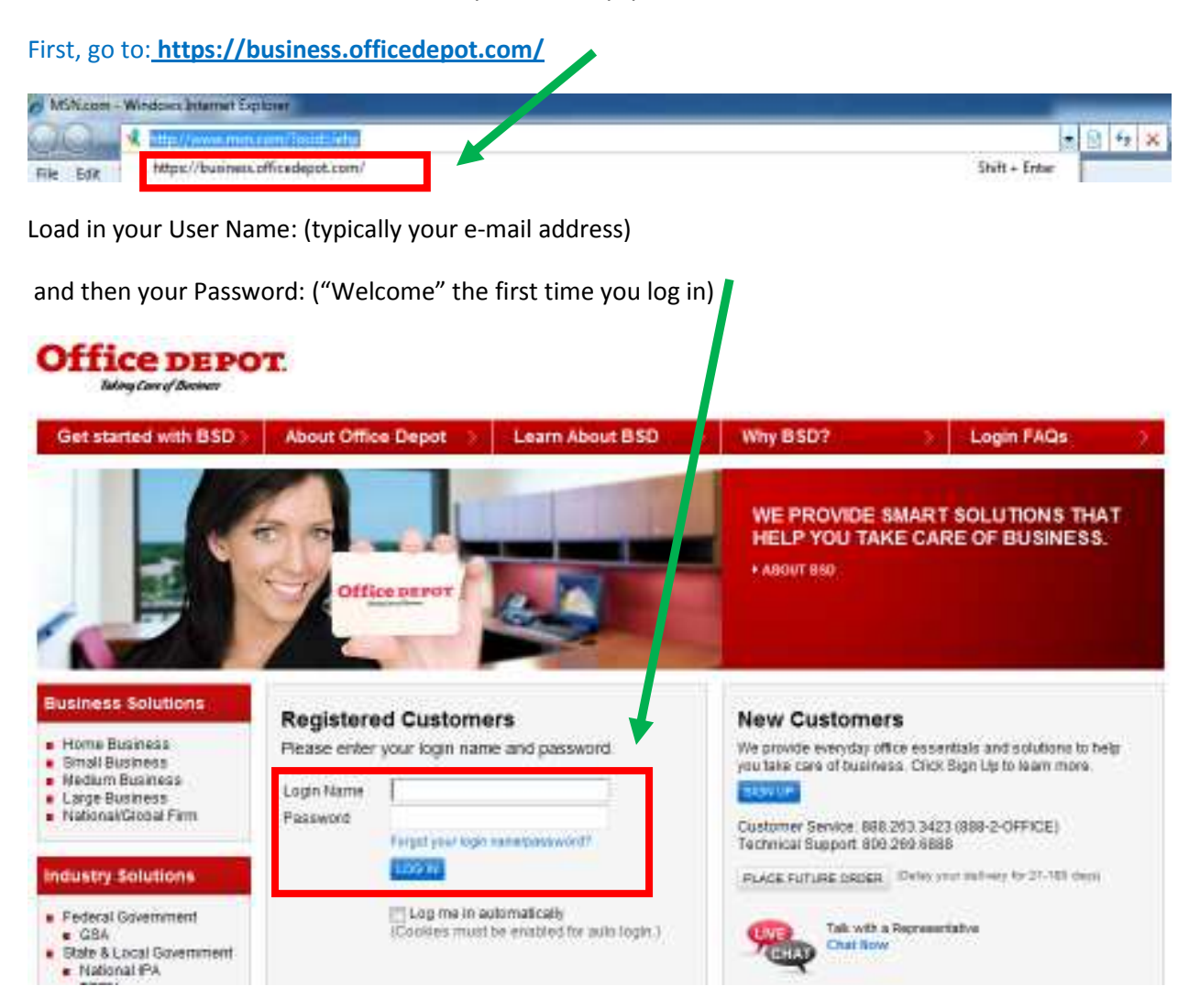

| forme        |              |       |         |     |                   |                                | Cash over Serv | Aces   M   | 8.2.0FF62 (8                           | 88.283 3423)              | Technical Suppr                                                              | rt. 600 209 68           |
|--------------|--------------|-------|---------|-----|-------------------|--------------------------------|----------------|------------|----------------------------------------|---------------------------|------------------------------------------------------------------------------|--------------------------|
| offic        | e DE         | POT   | Store   | ar  | Order<br>by Rem # |                                |                | Welcome,   | eno: \$2.00<br>Cet   Cheit<br>DAN EVAN | oh ( Ny Ing<br>Ny INGREMI | Acco<br>Acco<br>Acts Acts                                                    | unt # 32280<br>TERS - Lo |
| Office Su    | pplies       | × 1.8 | rniture |     | ×                 | Technology                     |                | < Our      | Services                               |                           | My Account                                                                   | t                        |
| EARCH        |              |       |         | 60  |                   | View All Proc                  | turts A-Z ⊟    | Init & Ton | er Paper                               | Copy & Pr                 | ant Tech Depot                                                               | Bulletn Bo               |
| A·B          | C - D        | E · F | O · H   | 1-3 | K + L             | $\mathbf{M} \times \mathbf{N}$ | 0 - 9          | Q - R      | S + T                                  | U · Z                     | Visit Site Ma                                                                | ip.                      |
| ast update i | DY: NW KIDNE | 4     | ţ.      |     | THWES             |                                | NTER           | RS         |                                        |                           | Order Track     Orders Pend     My Tools                                     | ng<br>Bing Approve       |
| W            | EL           | co    | ME      | ĥ   | 1 01              | W                              | KIE            | ONE        | Y                                      | CE                        | <ul> <li>My Shoabing</li> <li>Order by Ner</li> <li>My Profile Or</li> </ul> | i Lists<br>n#<br>antew   |

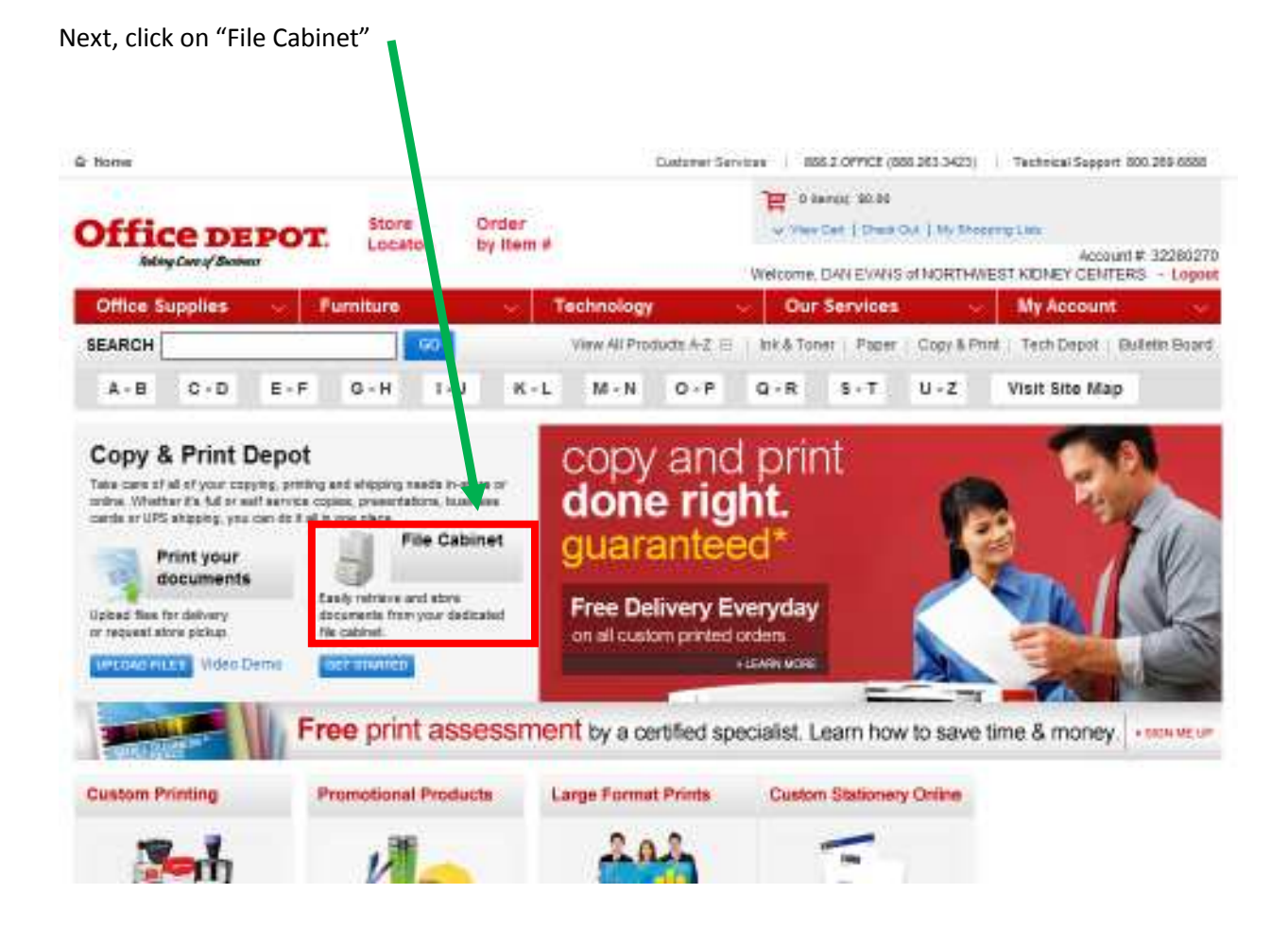

You will be prompted to log in again...<mark>if the login doesn't work, call Kevin Patton</mark>, our OfficeDepot rep at <mark>253-347-2602</mark>

User Name will be the same, password will be "Welcome"

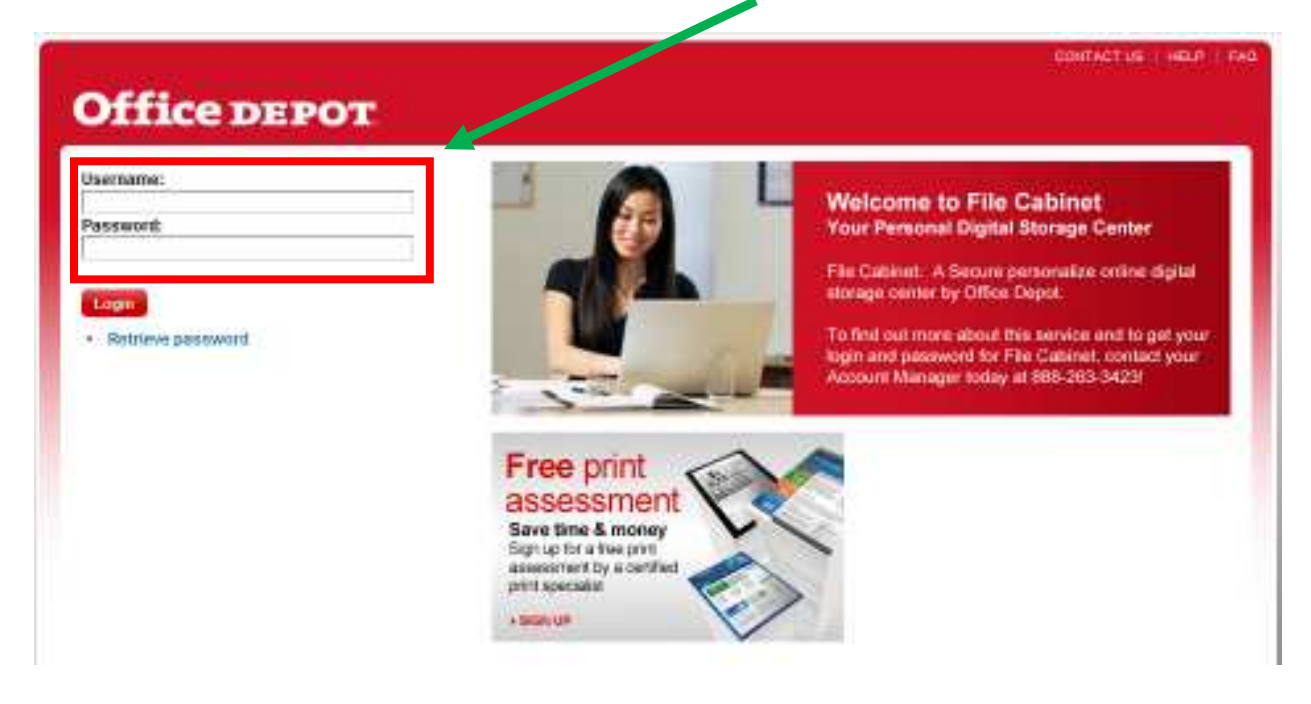

#### Click on "Order Catalog Items"

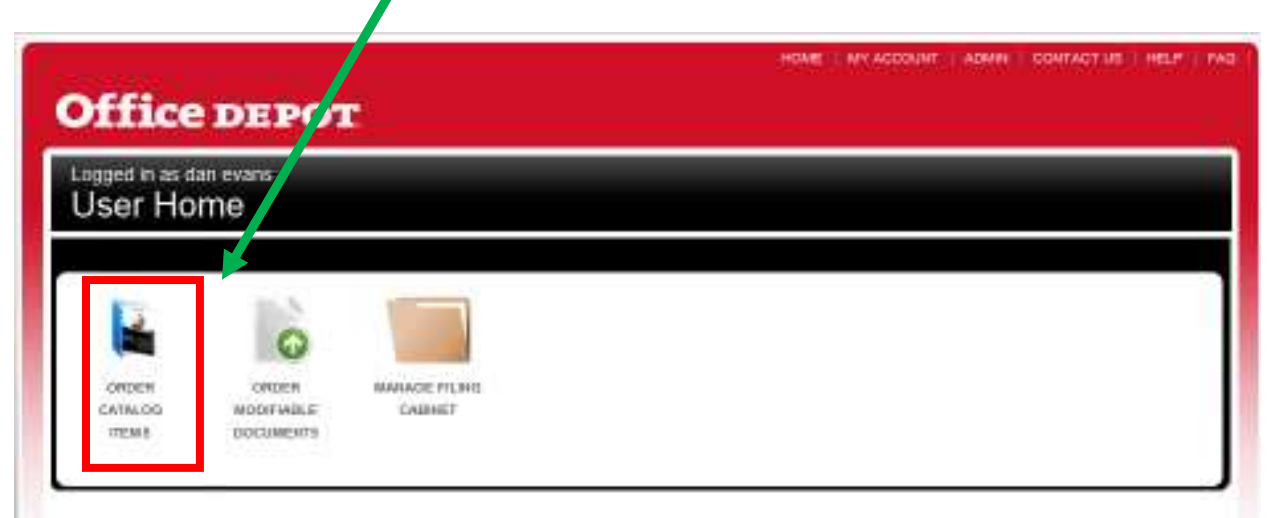

The "Q-Pad" will be the only option for now. Please note that the current order set up is for sets of 4 pads. If you want to get 40 pads total, you would type 40 in the "Quantity" section, not 10. If you wanted to get 10 pads, you would not be able to – you would have to choose between 8 and 12 (multiples of 4).

| US   HELP   I                                                                     | ADMIN   CONTACT                                                                                                    | HOME   MY ACCOUNT | fice DEPOT                   |
|-----------------------------------------------------------------------------------|----------------------------------------------------------------------------------------------------|-------------------|------------------------------|
|                                                                                   |                                                                                                    |                   | ed in as dan evans<br>Italog |
| Annual State                                                                      |                                                                                                    |                   | tarch                        |
| (5.5° )<br>his item is<br>t be ordered<br>f pads:<br>y ordered 1 =<br>is / 5 = 20 | CRiad<br>B&NUISS (4.25%)<br>Padebt in 50% 7<br>ran 4 upand mus<br>in increments of<br>Example: Chartil<br>4 pads (2 = 5 pad<br>pads, etc.<br>Quantity: |                   |                              |
|                                                                                   | Padak in 50's/ Tr<br>ran 4 up and mus<br>In increm bis of -<br>Example: 0, split<br>4 pads / 2 = 5, ad<br>pads, etc.<br>Quantity:                      |                   |                              |

A "blow up" of the language on the order form...

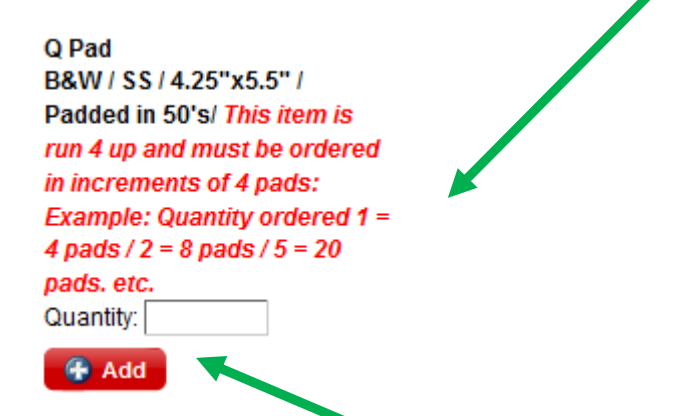

Select quantity and click "Add" - the system puts the order in your "Cart" You can "View Cart" or

| ¢ Q Car                                                                                                    | d Q Card                                                                                                    |  |
|----------------------------------------------------------------------------------------------------|----------------------------------------------------------------------------------------------------|--|
| Comparison of the second second  | Barry Constraints, Margine Margine Margin                                                                                                    |  |
| Presidence Of Carlos      Presidence Of Carlos      Presidence Of | d Card                                                                                                    |  |
| - Margin<br>- Margin (1996)<br>- Margin (1996)<br>- Margin (1997)<br>- Margin (1997)<br>- Margin (1997)<br>- Margin (1997)                                                                                                    | - Rest<br>- Note<br>- Notes<br>- Notes<br>- Not |  |
| Q Pad                                                                                                    |                                                                                                    |  |
| B&W / SS / 4.<br>Padded in 50<br>run 4 up and                                                                                                    | .25"x5.5" /<br>I's/ This item is<br>must be ordered                                                                                                    |  |
| in increment                                                                                                    | s of 4 pads:                                                                                                    |  |
| 4 pads / 2 = 8<br>pads. etc.                                                                                                    | 8 pads / 5 = 20                                                                                                    |  |
|                                                                                                    |                                                                                                    |  |

"Remove"

When you click on "View Cart" the following screen appears...

You can click on "Add to Order"

| Catalog Order                                   |                                       | View Price Summary                      |
|-------------------------------------------------|---------------------------------------|-----------------------------------------|
| Teview: Item Name / Desc<br>D O Pas<br>ubfolal: | ription: Prices Quantity:<br>10.00 40 | Total Action<br>\$6.00 Remove<br>\$0.00 |
|                                                 |                                       |                                         |
|                                                 |                                       |                                         |
|                                                 |                                       |                                         |

When you select "Add to Order" you will be prompted to log in again...and you will see the order page... which you can print for your records.

| Office Su     | pplies             | - Fa     | miture      |      | - T       | echnology      |               | Ou        | r Services  | OTMURTHWE    | My Account           | TERS - Logou                            |
|---------------|--------------------|----------|-------------|------|-----------|----------------|---------------|-----------|-------------|--------------|----------------------|-----------------------------------------|
| SEARCH        | 0000000            |          |             | 641  |           | View All Prod  | lucts: 4-2. ⊟ | ink.& To  | Paper       | Copy & Prin  | t   Tech Depat       | Bulletin Board                          |
| A - B         | C > D              | E - F    | G - H       | L.J. | K = L     | M - N          | 0 < P         | Q - R     | S - T       | 0.7          | Visit Site Ma        | IP .                                    |
| Shopping (    | er Product<br>Cart |          |             |      |           |                |               | Cottinu   | e Shopping  | CHECK OUT    |                      | Point This Pay                          |
| Description   |                    |          |             |      | Pric      | inde:          | Qty.          |           | Backorder   | Total        | Subtrated            | \$34.00                                 |
|               | Online Pra         | t Center | es # 102642 | 5    | \$1.37    | (ach           | 40 stat       |           | D           | \$54,80      | Estimate Ship        | oing & Taxes                            |
|               |                    |          |             |      |           |                | Re            | ante even |             |              | 1 Remost             | 854.01                                  |
|               | 0.Pad              |          |             | ►    |           |                |               |           |             |              | -                    | CHECK OUT                               |
|               |                    |          |             |      |           | Com            | ments Q.P     | ad        |             | UPDATE       | Need Help            | ?                                       |
| Continue Shop | ping               |          |             |      | Variate C | iet i Empty Ce | ut   Save Car | THUM I I  | Dare Cart 🖸 | IECK OUT     | Email Assis     FAQs | stance<br>Faik with a<br>Representative |
| Save for L    | ater               |          |             |      |           |                |               |           |             |              | -                    | that Now                                |
|               |                    |          |             |      |           |                |               |           | minutes     | and a second | Order By It          | em #                                    |

When you select "Check Out" you will be taken to a shipping screen...

| Office Supplie | 8 V. | Furniture | Y     | Technolog   | W 🗸 🗸         | Our        | Services   | × .         | My Account         | ×             |
|----------------|------|-----------|-------|-------------|---------------|------------|------------|-------------|--------------------|---------------|
| SEARCH         |      |           | 60    | View All Pr | roducts A-Z 🖂 | Ink & Tone | ar   Paper | Copy & Prin | t   Tech Depot   B | ulletin Board |
| A-B C-         | D E- | F G-H     | I-J K | -L M-N      | 0 - P         | Q - R      | \$-T       | U-Z         | Visit Site Map     |               |

Need Help?

Home > Checkout

#### Checkout

Please verify all of your order information below and choose one of the options at the bottom of the page to submit your order.

| User Information                                                                            | Shipping Information                                                                                 | <ul> <li>Email Assistance</li> <li>FADs</li> </ul> |
|---------------------------------------------------------------------------------------------|----------------------------------------------------------------------------------------------------|----------------------------------------------------|
| User Name: DAN EVANS<br>Phone: (206)720-3766<br>Email Address: evans d@mviddney.org<br>EDIT | HAVILAND PAVILION<br>NW KIDNEY CENTERS<br>700 BROADWAY<br>AMERINETWA2115<br>SEATTLE, WA 9B122<br>USA | CHAP Talk with a<br>Representative<br>Chat Now     |
| Email Options                                                                               | 25                                                                                                   |                                                    |
| I would like an email confirmation for this order.                                          |                                                                                                    |                                                    |
| Send an email confirmation to another contact:<br>Additional Email Address:                 |                                                                                                    |                                                    |

#### Order Information

| PO Number |      |
|-----------|------|
| * GL      | 6223 |
| • DEPT    | 8533 |

#### If you

scroll

Down

Through

This

Screen

•••

... at the bottom is a "Shopping Cart" summary screen where you will be able to "Place Order"

| Shopping Cart                                                                                                    |                                                                                                    |                 |                               |                                          |                                 | Hide Images                          |
|----------------------------------------------------------------------------------------------------|----------------------------------------------------------------------------------------------------|-----------------|-------------------------------|------------------------------------------|---------------------------------|--------------------------------------|
| Estimated Delivery Date: 07                                                                                          | /13/2011                                                                                                    |                 |                               |                                          |                                 |                                      |
| Some services may need to be<br>Distribution Center. Print on Dem<br>production. An Office Depot em<br>availability. | completed at Office Depot's Print<br>and orders require varying time for<br>ployee will call you to confirm delivery | ,               |                               |                                          |                                 |                                      |
| Description                                                                                                    |                                                                                                    | Your Price/unit | Qty.                          | Backorder                                | Tota                            | Remove Item                          |
| Picture<br>Not<br>Available                                                                                          | Online Print Center<br>Item # 0102842<br>Entered Item # 102842                                                       | \$1.37 / each   | 40 EDIT                       | 0                                        | \$54.80                         |                                      |
|                                                                                                    |                                                                                                    | Comments:       | Q Pad                         |                                          |                                 |                                      |
|                                                                                                    |                                                                                                    |                 |                               |                                          |                                 |                                      |
|                                                                                                    |                                                                                                    |                 |                               | Subtotal:                                |                                 | \$54.80                              |
|                                                                                                    |                                                                                                    |                 |                               | Delivery F                               | ee:                             | FREE                                 |
|                                                                                                    |                                                                                                    |                 |                               | Miscellane                               | eous:                           | \$0.00                               |
|                                                                                                    |                                                                                                    |                 |                               | Taxes:                                   |                                 | \$4.47                               |
|                                                                                                    |                                                                                                    |                 |                               | Total:                                   |                                 | \$59.27                              |
|                                                                                                    |                                                                                                    | Have you        | made changes<br>By submitting | to your cart or de<br>this order, you ag | elivery optior<br>ree to the Te | PDATE CART                           |
| Continue Snopping                                                                                                    |                                                                                                    | SAVE CART       | TO LIST PU                    | T THIS ORDER (                           | ON HOLD                         | PLACE ORDER<br>to submit your order. |

Once you "Place Order" ...

...the Thank you screen appears. You can "Print This Page" to keep it for your records. The Thank You page shows your "Order Number" for tracking purposes.

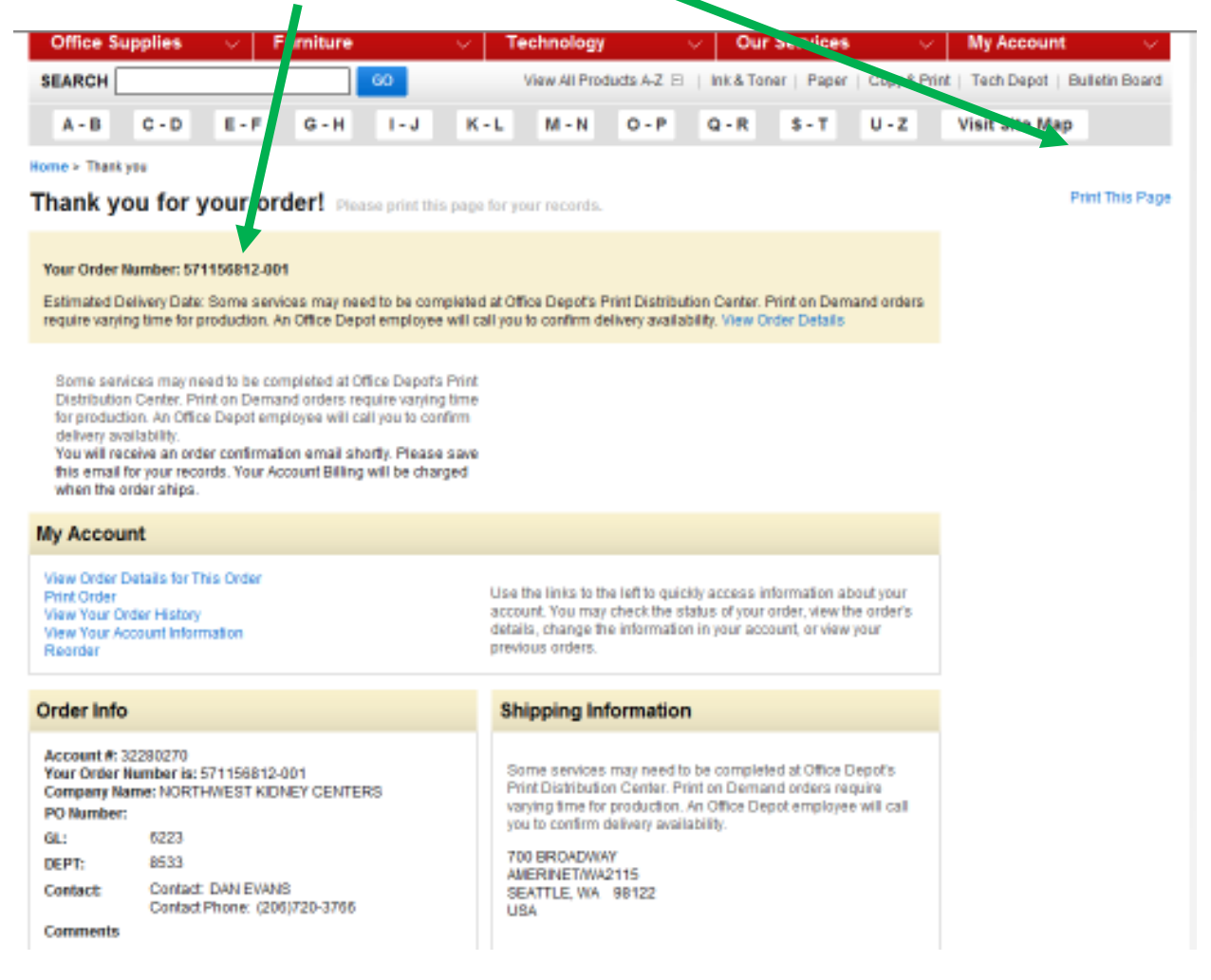

Finally, you get an e-mail confirmation of your order...

When I did a test order, I got a call from the fulfillment center to clarify how many pads I wanted – they may call you as well.

Please call Dan Evans at 425-518-6846 if you have any questions about the instructions. Call Kevin Patton of OfficeDepot at 253-347-2602 if you have any problems logging in to order the Q-Pads.